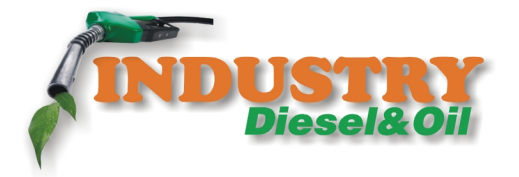

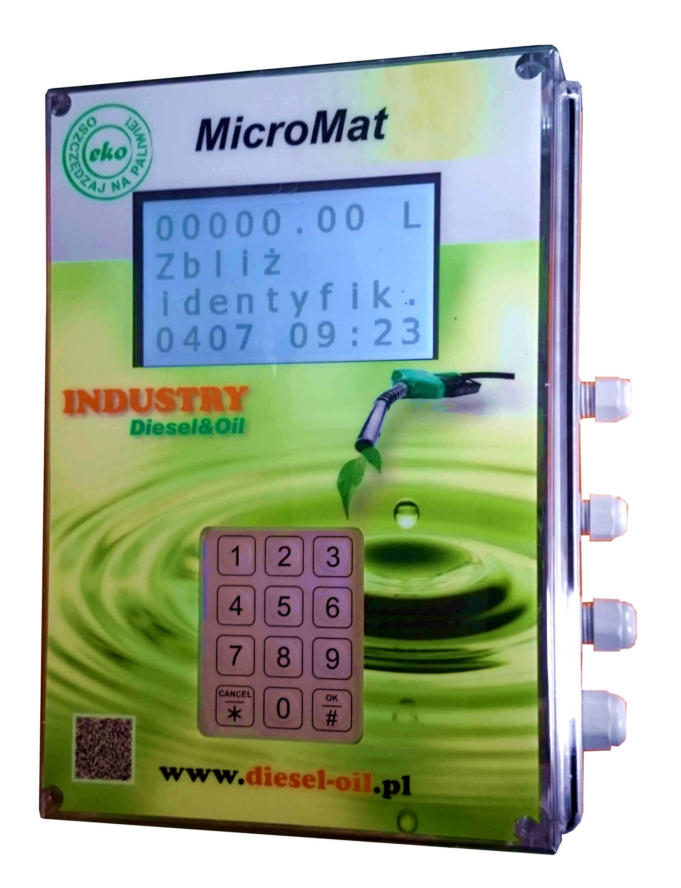

# Instrukcja administratora systemu

Automat do tankowania MicroMat

www.diesel-oil.pl

# Spis treści

| 3  |
|----|
| 3  |
| 3  |
| 3  |
| 3  |
| 4  |
| 5  |
| 7  |
| 9  |
| 10 |
| 18 |
|    |

## 1. Wstęp

1.1 Zakres Ta instrukcja dotyczy automatu tankującego **MicroMat.**  1.2 Producent Producentem tego urządzenia oraz oprogramowania jest firma: PCS z współpracą Industry Diesel&Oil Sp. Z o.o. <u>www.diesel-oil.pl</u>

## 2. Informacje ogólne

Automat tankujący jest urządzeniem do samoobsługowego wydawania paliwa oraz rejestracji danych: ilości wydanego paliwa, daty, godziny, osoby która paliwo pobierała oraz pojazdu do którego paliwo zostało zatankowane. Identyfikacja pojazdu oraz osoby odbywa się za pomocą identyfikatorów w postaci kart zbliżeniowych lub breloków.

### 3. Obsługa programu do administrowania

Aby móc administrować systemem automatu MicroMat musimy podłączyć go do sieci (np. lokalnego switcha lub routera) za pomocą przewodu LAN. Automat można również bezpośrednio połączyć z komputerem za pomocą krosowanego przewodu LAN. Należy pamiętać aby adres sieciowy automatu znajdował się w puli adresów sieci do której jest wpięty. Program administrujący uruchamiamy za pomocą przeglądarki internetowej poprzez wpisanie odpowiedniego adresu IP (adres IP przypisany do automatu). Fabryczny adres IP automatu to 192.168.0.100. Po wpisaniu odpowiedniego adresu pojawi się startowa systemu.

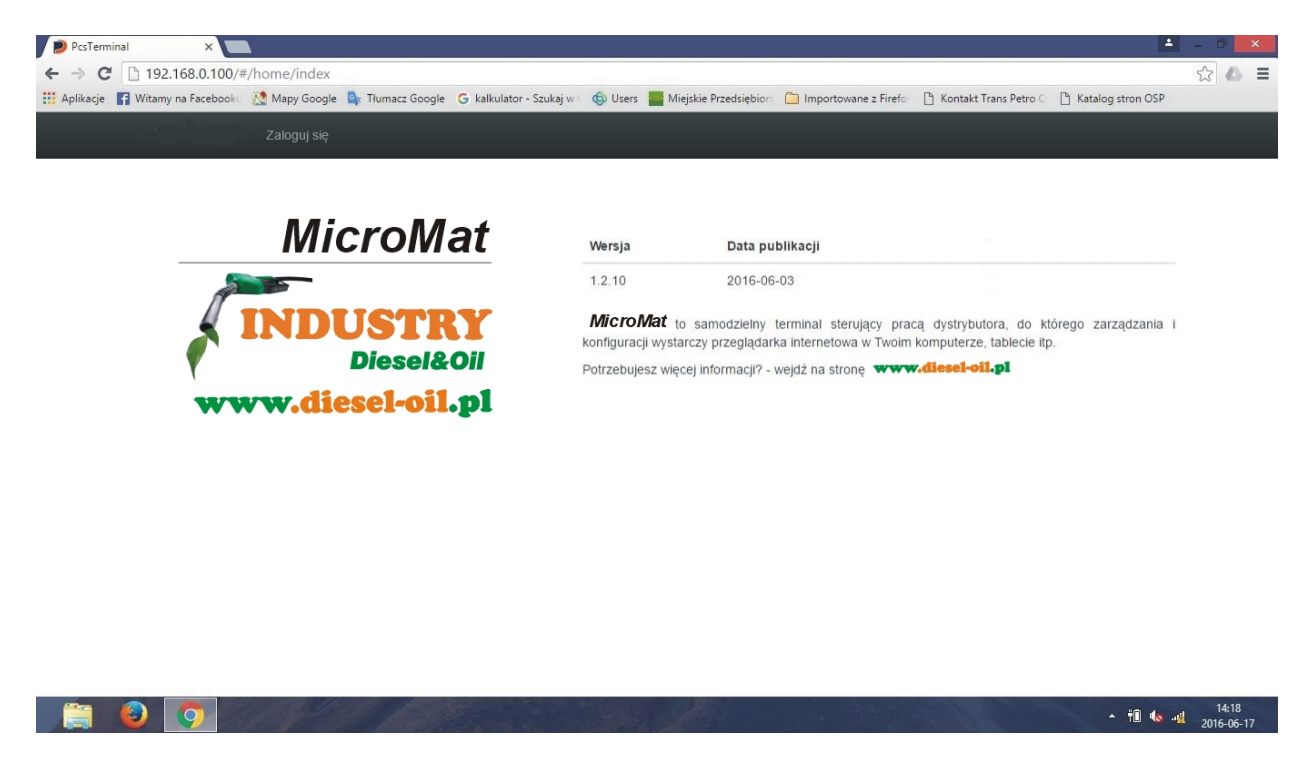

Po wyborze na górnej listwie menu Zaloguj się, przejdziemy do możliwości logowania.

| PcsTerminal X                     |              |                       |                           |                                  |                        |                         | 1                 | - 6 ×               |
|-----------------------------------|--------------|-----------------------|---------------------------|----------------------------------|------------------------|-------------------------|-------------------|---------------------|
| ← → C 🗋 192.168.0.100/#           | #/account/lo | gin                   |                           |                                  |                        |                         |                   | የ 🏠 🛆 🗏             |
| 🛄 Aplikacje 📑 Witamy na Facebooku | 🔣 Mapy Go    | ogle 🧕 Tłumacz Google | G kalkulator - Szukaj w 🛛 | 🕲 Users 🔤 Miejskie Przedsiębiors | 🛅 Importowane z Firefo | 🚹 Kontakt Trans Petro C | Katalog stron OSP |                     |
| PCS Terminal                      | Zaloguj s    | ię                    |                           |                                  |                        |                         |                   |                     |
| Zaloguj                           | j się c      | lo PCS T              | erminal                   |                                  |                        |                         |                   |                     |
|                                   | Login        | pcs                   |                           |                                  |                        |                         |                   |                     |
|                                   | Hasło        |                       |                           |                                  |                        |                         |                   |                     |
|                                   |              | Zaloguj się           |                           |                                  |                        |                         |                   |                     |
|                                   |              |                       |                           |                                  |                        |                         |                   |                     |
|                                   |              |                       |                           |                                  |                        |                         |                   |                     |
|                                   |              |                       |                           |                                  |                        |                         |                   |                     |
|                                   |              |                       |                           |                                  |                        |                         |                   |                     |
|                                   |              |                       |                           |                                  |                        |                         |                   |                     |
|                                   |              |                       |                           |                                  |                        |                         |                   |                     |
|                                   |              |                       |                           |                                  |                        |                         |                   |                     |
|                                   |              |                       |                           |                                  |                        |                         |                   |                     |
| 192.168.0.100/#/account/login     |              |                       |                           |                                  |                        |                         |                   |                     |
| 📋 🕘 💽 4                           | <b>ÿ</b>     |                       | and the second            |                                  |                        |                         | - tî 🔥 -          | 14:25<br>2016-06-17 |

#### 3.1 Mój Panel

Po wpisaniu nazwy użytkownika i poprawnego hasła przechodzimy do ekranu Mój Panel. Fabryczna nazwa użytkownika oraz hasło to "pcs". Mój Panel przedstawia nazwę użytkownika, hasło oraz zakres uprawnień. Fabrycznie zakres jest ustawiony jako Administrator co umożliwia dostęp do wszystkich funkcji programu.

| PcsTerminal ×                          | 1                                                                                                    | - 0 ×               |
|----------------------------------------|----------------------------------------------------------------------------------------------------|---------------------|
| ← → C 🗋 192.168.0.100/#/acco           | punt/aboutme                                                                                                    | <b>위</b> ☆ ▲ =      |
| 👯 Aplikacje 📑 Witamy na Facebooku 🔮 M. | Napy Google 🏮 Tłumacz Google 🥝 kalkulator - Szukaj w 🛇 Users 🔜 Miejskie Przedsiębiors 🗀 Importowane z Firefor 🗅 Kontakt Trans Petro 🤇 🗅 Katalog stron OSP                                                                                                    |                     |
| PCS Terminal Md                        | ój panel Raporty 🕶 Identyfikatory Grupy 🌣 Ustawienia 🕶 Wyloguj się                                                                                                    |                     |
|                                        |                                                                                                    |                     |
| Mój panel                              | l de la constante de la constante de |                     |
| Logi                                   | in pcs                                                                                                    |                     |
| lmię i nazwisko                        | ko pos pos                                                                                                    |                     |
| Uprawnieni                             | ia · Administrator                                                                                                    |                     |
|                                        | Wyloguj się                                                                                                    |                     |
|                                        |                                                                                                    |                     |
|                                        |                                                                                                    |                     |
|                                        |                                                                                                    |                     |
|                                        |                                                                                                    |                     |
|                                        |                                                                                                    |                     |
|                                        |                                                                                                    |                     |
|                                        | - til <b>(</b> s .                                                                                                    | 14:26<br>2016-06-17 |
|                                        |                                                                                                    |                     |

Na górnej listwie menu pojawią się dodatkowo zakładki: Raporty, Identyfikatory, Grupy, Ustawienia oraz Wyloguj się.

#### 3.2 Raporty

Po wyborze funkcji raporty pojawią się dwie zakładki: Wydania i Zbiorniki.

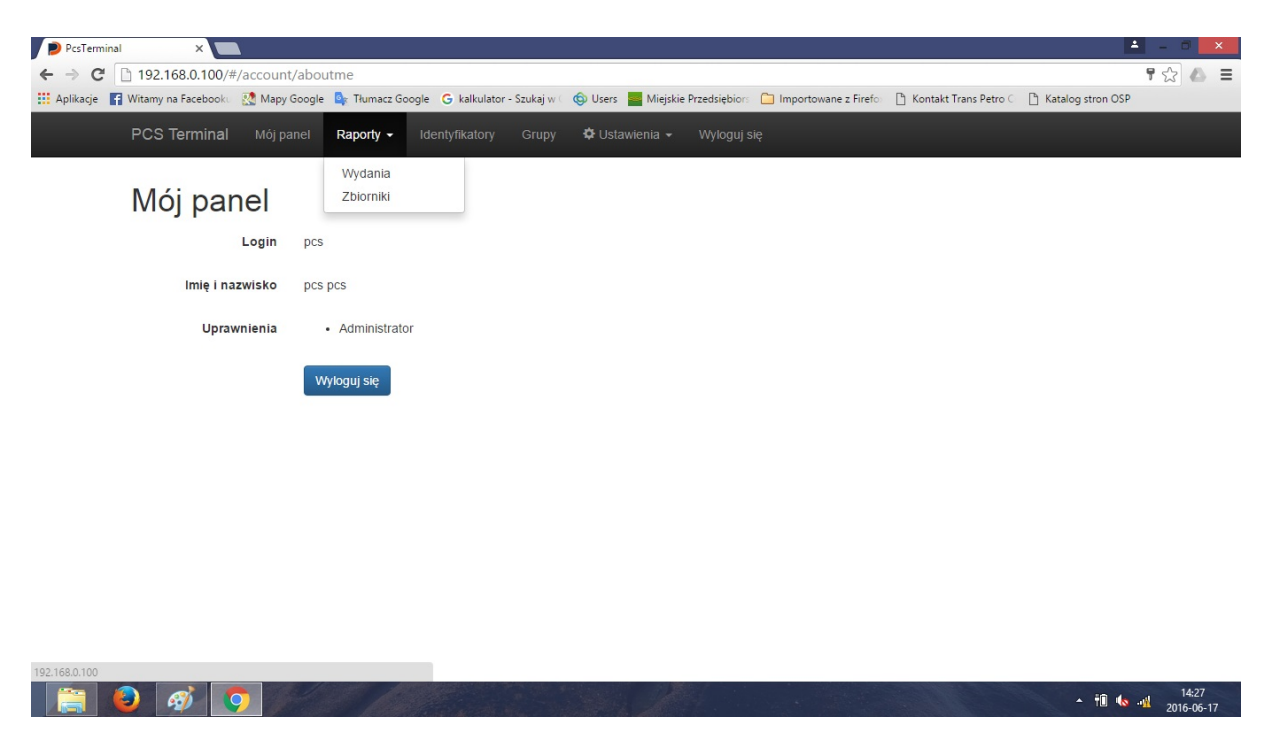

#### 3.2.1 Raporty Wydania

Wydania przedstawiają raport wydanego paliwa.

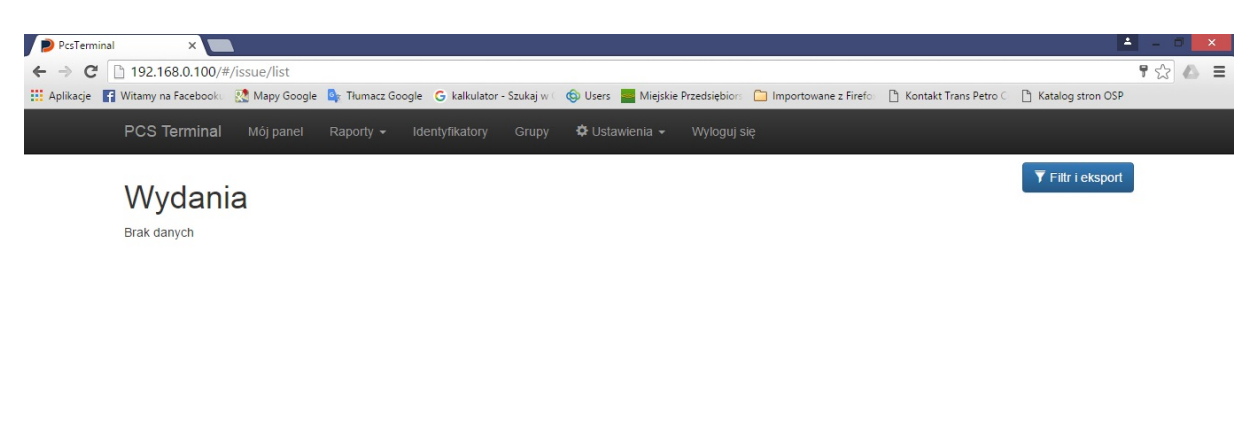

📋 🙆 🧭 🧿

▲ 14:27 ▲ 10 - 11 2016-06-17

W górnym lewym rogu mamy możliwość sortowania danych i ustawienie filtrów w celu uzyskania odpowiedniego dla użytkownika raportu.

| PcsTermina<br>← → C | al × 192.168.0.100/#/issue/list    | 2                                                                                                    | <br>× |
|---------------------|------------------------------------|----------------------------------------------------------------------------------------------------|-------|
| Aplikacje           | 🚰 Witamy na Facebooku 🛛 🔣 Mapy Goo | gle 💁 Tiumacz Google 🔓 kalkulator - Szukaj w 🖄 🎯 Users 🧱 Miejskie Przedsiębior: 🗋 Importowane z Firefo 📑 Kontakt Trans Petro 🖓 Katalog stron OSP |       |
|                     | PCS Terminal Mój panel             | Raporty 🔹 Identyfikatory Grupy 🍄 Ustawienia 👻 Wyloguj się                                                                                        |       |
|                     | Filtr wydań                        |                                                                                                    |       |
|                     | Data od:                           | 2016-06-17                                                                                                    |       |
|                     | Data do:                           | 2016-06-17                                                                                                    |       |
|                     | ldentyfikator:                     |                                                                                                    |       |
|                     | Kierowca:                          |                                                                                                    |       |
|                     | Nr rej. pojazdu:                   |                                                                                                    |       |
|                     | Sortuj:                            | Malejąco 🔹                                                                                                    |       |
|                     | Wyników na stronie:                | 25                                                                                                    |       |
|                     |                                    | Pokaż Z Eksport CSV Wyczyść                                                                                                    |       |
|                     |                                    |                                                                                                    |       |

#### 📋 🙆 🛷 📀

▲ †û ሌ 📲 14:28 2016-06-17

Filtr umożliwia ustawienie zakresu dat raportu oraz zawężenie do nr identyfikatora, kierowcy lub pojazdu. Możemy sortować malejąco lub rosnąco oraz ustawić ilość wyników na stronie. W oknie Filtra można również wyeksportować raport do pliku CSV, który jest rozpoznawalny przez arkusze kalkulacyjne.

#### 3.2.2 Raport Zbiorniki

Po wyborze z menu Zbiorniki przejdziemy do okna Zbiorniki

| PcsTermi  | inal ×              | 1             |                 |                       |                 |                                              |                           | 1                   | - 0          | ×   |
|-----------|---------------------|---------------|-----------------|-----------------------|-----------------|----------------------------------------------|---------------------------|---------------------|--------------|-----|
| ← → C     | 192.168.0.100/#     | /tank/index   |                 |                       |                 |                                              |                           |                     | <b>7</b> ☆ ( | ≡ 4 |
| Aplikacje | Witamy na Facebooku | 🔀 Mapy Google | 💁 Tłumacz Googl | e Ġ kalkulator - Szul | kaj w 🤇 🌀 Users | Miejskie Przedsiębiors 🗋 Importowane z Firef | 🗈 📋 Kontakt Trans Petro C | 🖺 Katalog stron OSP |              |     |
|           | PCS Terminal        |               |                 |                       | rupy 🌣 Usta     |                                              |                           |                     |              |     |
|           | Zbiornił            | ĸi            |                 |                       |                 |                                              |                           | C Odśwież           |              |     |
|           | Nr                  | Pojemność     | Produkt         | Sonda                 | Status          | Czas pomiaru                                 | Poziom                    | Objętość            |              |     |
|           | 1                   | 10 000,00     | 1. ON           | 1                     | ок              | 17.06.2016 14:29:16                          | 60,0000                   |                     |              |     |

W raporcie Zbiorniki pojawiają sie dane zbiornika: jego pojemność, rodzaj produktu, status sondy, czas pomiaru, poziom w jednostkach sondy oraz objętość paliwa w litrach. Aby mieć pewność aktualnego stanu można odświeżyć pomiar. Do tego celu służy ikonka Odśwież w prawym górnym rogu ekanu.

#### 3.3. Identyfikatory

🔋 🙆 🧭 🧿

Po wyborze zakładki Identyfikatory pojawi się okno z listą dodanych do bazy identyfikatorów.

| PcsTermina         | i ×               |                                          |                                  |                                     |                               | 2                          | - 0 ×  |
|--------------------|-------------------|------------------------------------------|----------------------------------|-------------------------------------|-------------------------------|----------------------------|--------|
| ← ⇒ C              | 192.168.0.        | 100/#/identitylabel/list                 |                                  |                                     |                               |                            | ¶☆ 🛆 ≡ |
| 🔛 Aplikacje 📑      | Witamy na Face    | booku 🔣 Mapy Google 隆 Tłumacz Google 🕒 k | alkulator - Szukaj w 🤇 🌀 Users 🗧 | Miejskie Przedsiębiors 📋 Importowan | e z Firefo 📄 Kontakt Trans Pe | etro C 🗋 Katalog stron OSP |        |
|                    | PCS Term          | inal Mój panel Raporty - Identyfil       | <b>katory</b> Grupy 🌣 Ustawie    |                                     |                               |                            |        |
|                    |                   |                                          |                                  |                                     |                               |                            | 1      |
|                    | Ident             | vfikatory                                |                                  |                                     | <b>Filtr i eksport</b>        | O Dodaj 🎽 Import           |        |
|                    | luent             | ynkalory                                 |                                  |                                     |                               |                            |        |
|                    | Lp                | ldentyfikator                            | Тур                              | Kierowca                            | Pojazd                        | Grupa                      |        |
|                    | 1                 | 257702452681                             | Kierowca                         |                                     |                               |                            |        |
|                    | 2                 | 257704621608                             | Kierowca                         |                                     |                               |                            |        |
|                    | 3                 | 257702210698                             | Klerowca                         |                                     |                               |                            |        |
|                    | 4                 | 124560255148                             | Kierowca                         |                                     |                               |                            |        |
|                    |                   |                                          | Poprzednia Strona                | a 1/1 Następna                      |                               |                            |        |
|                    |                   |                                          |                                  |                                     |                               |                            |        |
|                    |                   |                                          |                                  |                                     |                               |                            |        |
|                    |                   |                                          |                                  |                                     |                               |                            |        |
|                    |                   |                                          |                                  |                                     |                               |                            |        |
|                    |                   |                                          |                                  |                                     |                               |                            |        |
|                    |                   |                                          |                                  |                                     |                               |                            |        |
|                    |                   |                                          |                                  |                                     |                               |                            |        |
|                    |                   |                                          |                                  |                                     |                               |                            |        |
| 192.168.0.100/#/ic | dentitylabel/list |                                          |                                  |                                     |                               |                            |        |

Na liście pojawiają się dane: o nr identyfikatora, typie karty (kierwca lub pojazd), oraz nazwa grupy do której jest przypisany identyfikator.

▲ 14:30 ▲ 11:30 2016-06-17

Po wyborze kursorem identyfikatora możemy poprawić lub uzupełnić dane przypisane do identyfikatora.

| PcsTerminal X                              | <u>ا</u>                                                                                                    | - 0       | × |
|--------------------------------------------|----------------------------------------------------------------------------------------------------|-----------|---|
| ← → C 🗋 192.168.0.100/#/identity           | abel/update/5                                                                                                    | ۹ 🕸 🕼     | ≡ |
| 🔛 Aplikacje 📑 Witamy na Facebooku 🎡 Mapy ( | soogle 🤹 Tiumacz Google 💪 kalkulator - Szukaj w 🛛 🅲 Users 🚆 Miejskie Przedsiębiors 🗀 Importowane z Firefor 📋 Kontakt Trans Petro C 📋 Katalog stron OSP  |           |   |
| PCS Terminal Mój pan                       | el Raporty 🕶 Identyfikatory Grupy 🌣 Ustawienia 🕶 Wyloguj się                                                                                            |           | Î |
|                                            |                                                                                                    |           | П |
| Identyfikator                              | r                                                                                                    |           |   |
| Identyfikator:                             | 257702452681                                                                                                    |           |   |
|                                            |                                                                                                    |           |   |
|                                            |                                                                                                    |           |   |
| Тур:                                       | Kierowca 🔹                                                                                                    |           |   |
| Grupa:                                     | - Bez grupy -                                                                                                    |           |   |
| Manuar                                     | kierowe 4                                                                                                    |           |   |
| Nazwa.                                     |                                                                                                    |           |   |
| Kierowca:                                  |                                                                                                    |           | 1 |
| Nr rejestr. pojazdu:                       |                                                                                                    |           |   |
| Nr VIN poiazdu:                            |                                                                                                    |           |   |
| in the pojuzur.                            |                                                                                                    |           |   |
| NIP:                                       |                                                                                                    |           |   |
| Adres:                                     |                                                                                                    |           |   |
| Kod pocztowy:                              |                                                                                                    |           |   |
|                                            | - <del>1</del> 1 40                                                                                                    | 14:32     | - |
|                                            |                                                                                                    | 2016-06-1 | 1 |
| PcsTerminal ×                              |                                                                                                    | - 0       | × |
| ← → C 🗋 192.168.0.100/#/identity           | abel/update/5                                                                                                    | የ 🛣 🛆     | ≡ |
| 🔛 Aplikacje 📑 Witamy na Facebooku 🔯 Mapy ( | żoogle 🤹 Tłumacz Google 🔓 kalkulator - Szukaj w 🛭 🕲 Users 📕 Miejskie Przedsiębiors 🗀 Importowane z Firefo 🗋 Kontakt Trans Petro 🤇 🗅 Katalog stron OSP   | _         |   |
| PCS Terminal Mój pan                       | el Raporty 🕶 Identyfikatory Grupy 🍄 Ustawienia 👻 Wyloguj się                                                                                            |           |   |
| Ni vin pojazdu.                            |                                                                                                    |           |   |
| NIP:                                       |                                                                                                    |           |   |
| Adres:                                     |                                                                                                    |           |   |
|                                            |                                                                                                    |           |   |
| Kod pocztowy:                              |                                                                                                    |           |   |
| Miejscowość:                               |                                                                                                    |           |   |
| Kod:                                       |                                                                                                    |           |   |
|                                            |                                                                                                    |           |   |
| Nr.                                        |                                                                                                    |           |   |
|                                            |                                                                                                    |           |   |
|                                            | Wymagaj drugiego identyfikatora                                                                                                    |           |   |
|                                            | Wymagaj drugiego identyfikatora Wymagaj wprowadzenia licznika km                                                                                        |           |   |
|                                            | Wymagaj drugiego identyfikatora Wymagaj wprowadzenia licznika km Wymagaj wprowadzenia licznika motogodzin                                               |           |   |
|                                            | Wymagaj drugiego identyfikatora Wymagaj wprowadzenia licznika km Wymagaj wprowadzenia licznika motogodzin Wymagaj wprowadzenia kodu PIN                 |           |   |
| pin-                                       | Wymagaj drugiego identyfikatora Wymagaj wprowadzenia licznika km Wymagaj wprowadzenia licznika motogodzin Wymagaj wprowadzenia kodu PIN                 |           |   |
| PIN:                                       | Wymagaj drugiego identyfikatora Wymagaj wprowadzenia licznika km Wymagaj wprowadzenia licznika motogodzin Wymagaj wprowadzenia kodu PIN                 |           |   |
| PIN:                                       | VWymagaj drugiego identyfikatora VWymagaj wprowadzenia licznika km VWymagaj wprowadzenia licznika motogodzin VMymagaj wprowadzenia kodu PIN Zapisz Wróć |           | v |

Okienka zakreślone czerwoną ramką są wymagane, pozostałe dobrowolne.

Dodanie nowego identyfikatora odbywa się po naciśnięciu ikonki Dodaj z poziomu Identyfikatory. Zakres okienek do uzupełnienia danych identyfikatora są takie same jak podczas zmiany danych identyfikatora.

Z tego poziomu można również zaimportować bazę danych z identyfikatorami.

#### 3.4 Grupy

Funkcja Grupy umożliwia dodanie firm lub innych grup identyfikatorów, które mają być przypisane do konkretnej grupy kierwców i pozjazdów.

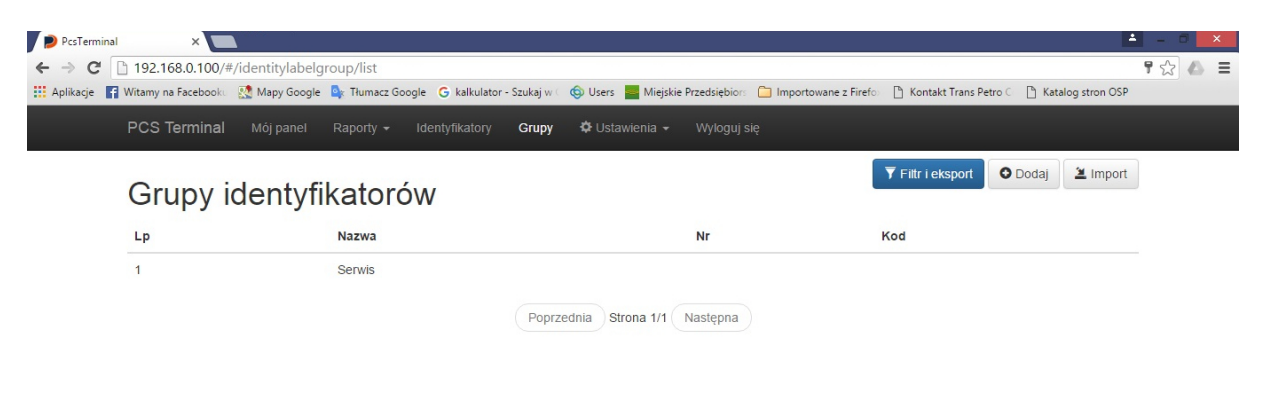

Po najechaniu kursorem na grupę i kliknięciu otworzy się okno z mozliwością edycji danych grupy.

W prawym górnym rogu widnieją: ikonka Dodaj - w celu dodania nowej grupy identyfikatorów, ikonka Import - umożliwiająca import pliku z listą grup oraz ikonka Filtr i eksport, umożliwiająca filtrowanie grup do raportu oraz eksport listy do pliku CSV.

| PcsTermi  | nal X                  | 1               |                  |                         |                    |                  |                      |                       | -                 |        |
|-----------|------------------------|-----------------|------------------|-------------------------|--------------------|------------------|----------------------|-----------------------|-------------------|--------|
| ←→C       | <u>192.168.0.100/#</u> | /identitylabelg | jroup/list       |                         | _                  |                  | _                    | _                     | _                 | 9 th = |
| Aplikacje | Witamy na Facebooku    | Mapy Google     | 🖳 Tłumacz Google | G kalkulator - Szukaj w | 🛛 🍥 Users 🔛 Miejsk | ie Przedsiębiors | Importowane z Firefo | Kontakt Trans Petro C | Katalog stron OSP |        |
|           | PCS Terminal           | Mój panel       | Raporty 👻 Ide    | entyfikatory Grupy      | 🌣 Ustawienia 👻     | Wyloguj się      | 2                    |                       |                   |        |
|           | Filtr grup identy      | fikatorów       |                  |                         |                    |                  |                      |                       |                   |        |
|           |                        | Nazwa:          |                  |                         |                    |                  |                      |                       |                   |        |
|           | 4                      | Aktywna:        | Tak              |                         |                    |                  |                      |                       | •                 |        |
|           |                        | Kod:            |                  |                         |                    |                  |                      |                       |                   |        |
|           |                        | Nr:             |                  |                         |                    |                  |                      |                       |                   |        |
|           | Wyników na             | stronie:        | 25               |                         |                    |                  |                      |                       |                   |        |
|           |                        |                 | Pokaz 🗠 Ekspo    | Wyczyść                 |                    |                  |                      |                       |                   |        |

#### 3.5 Ustawienia

Zakładka ustawienia zawiera podgrupę zakładek.

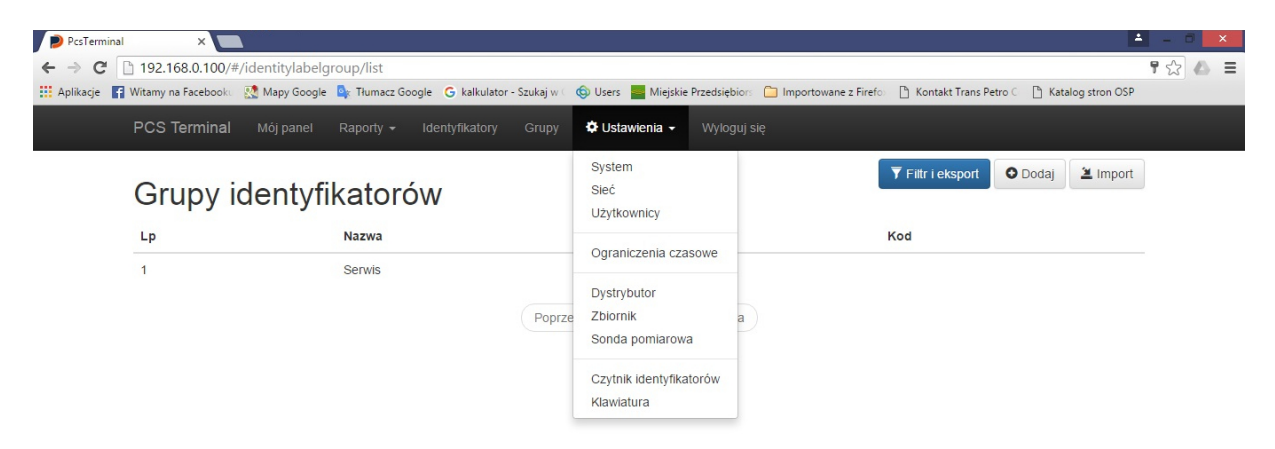

Ustawienia dotyczą:

- System - ustawienie daty godziny oraz restart systemu w celu załadowania nowych ustawień i parametrów terminala

- Sieć - ustawienie sieć protokołu TCP/IP (wybór automatyczny lub przydzielenie stałego IP)

 Użytkownicy - dopisanie nowych użytkowników aplikacji z możliwością przydzielenia róznych zakresów dostępu do aplikacji

- Ograniczenia czasowe ustawienie czasów reakcji i wyłączania terminala
- Dystrybutor ustawienia dotyczące dystrybutora
- Zbiornik ustawienia dotyczące parametrów i ustawień opomiarowanego zbiornika
- Sonda pomiarowa ustawienia i wybór rodzaju zastosowanej sondy
- Czytnik identyfikatorów ustawienia czytnika
- Klawiatura ustawienia klawiatury

#### 3.5.1. Ustawienia System

Zakładka System umożliwia zmianę daty i godziny systemu oraz restart w celu załadowania do systemu nowych ustawień i parametrów.

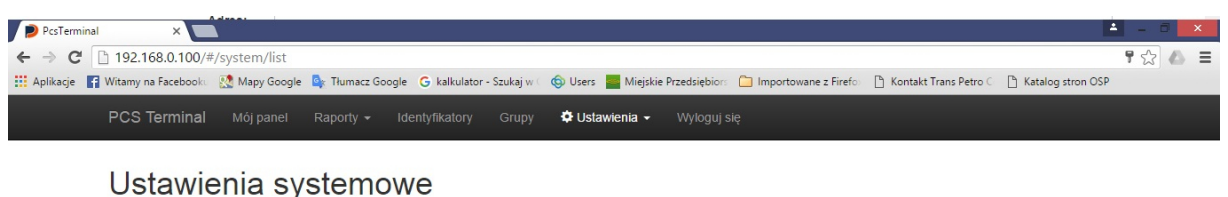

# Czas systemowy: 2016-06-17 14:56:06 Zmień Uwaga - podczas startu systemu zostaje podjęta próba sieciowej synchronizacji czasu z serwerami czasu Głównego Urzędu Miar: tempus1.gum.gov.pl, tempus2.gum.gov.pl, Jeśli sieć jest niedostępna możesz tutaj wprowadzić datę i godzinę ręcznie. Restart systemu

#### 3.5.2. Ustawienia Sieć

Zakładka Sieć przedstawia parametry sieci oraz umożliwia zmianę paramatrów komunikacji LAN po protokole TCP/IP.

Można ustawić automatyczne przydzielanie IP terminala (jeśli terminal jest bezpośrednio podłączony do routera) lub przydzielenie stałego IP.

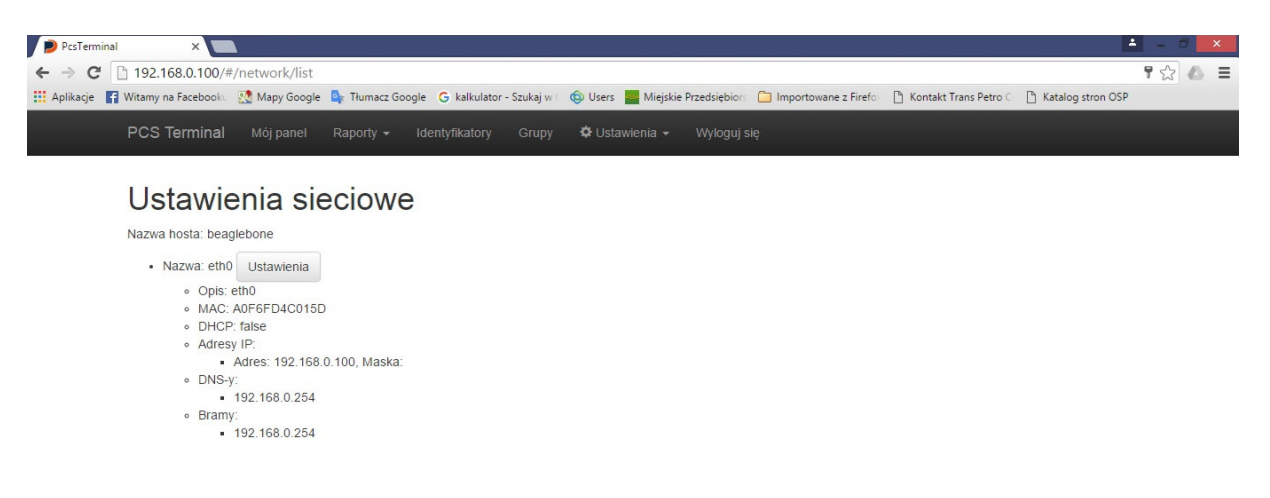

Po kliknięciu na pole Ustawienia przechodzimy do obrazu ustawień sieciowych.

| PesTerminal x                                                                                                    | 📥 - C 🔀 |
|----------------------------------------------------------------------------------------------------|---------|
| ← → C b 192.168.0.100/#/network/update/eth0                                                                                                    | 9 🕸 🛆 🗉 |
| 🔛 Aplikacje 👔 Witamy na Facebooka 🔯 Mapy Google 💺 Tlumacz Google 🔓 kalkulator - Szukaj w 🕬 Users 📕 Miejskie Przedsiębiors 🗋 Importowane z Firefo 🗅 Kontakt Trans Petro 🤇 🗅 Katalog stro | n OSP   |
| PCS Terminal Mój panel Raporty - Identyfikatory Grupy 🌣 Ustawienia - Wyłoguj się                                                                                                    |         |
|                                                                                                    |         |

#### Ustawienia sieciowe

|                             | Uzyskaj adres IP automatycznie |
|-----------------------------|--------------------------------|
| Adres IP:                   | 192.168.0.100                  |
| Maska podsieci:             | 255 255 255 0                  |
| Brama domyślna:             | 192.168.0.254                  |
| Preferowany serwer<br>DNS:  | 192.168.0.254                  |
| Alternatywny serwer<br>DNS: |                                |

Jeśli chcemy wprowadzić automatycznie przydzielanie nr IP odznaczamy pole na samej górze: Uzyskaj adres IP automatycznie.

Jeśli pole nie jest zaznaczone mamy możliwość wprowadzenie danych: adres IP, maskę podsieci, bramę domyślną oraz dodatkowo serwer DNS i alternatywny serwer DNS.

#### 3.5.3. Ustawienia Użytkownik

Zakładka Użytkownik umożliwia przydzielenie dostępu do oprogramowania różnym użytkownikom na różnym poziomie dostępu do funkcji programu zaznacząjąc odpowiednie okienko z opisem zakresu uprawnień.

| PcsTerminal X                            | <u>4</u>                                                                                                    | - 0 ×               |
|------------------------------------------|----------------------------------------------------------------------------------------------------|---------------------|
| ← → C 🗋 192.168.0.100/#/account          | :/update/10209c9f-f73c-40f3-b052-4f86248b6ecb                                                                                                    | 9☆ 🛆 🗉              |
| 🔛 Aplikacje 📑 Witamy na Facebooku 🔯 Mapy | Google 🧕 Thumacz Google 🔓 kalkulator - Szukaj w 🤇 🌚 Users 📕 Miejskie Przedsiębiors 🧰 Importowane z Firefoi 🗈 Kontakt Trans Petro 🤇 🗅 Katalog stron OSP |                     |
| PCS Terminal Mój par                     | nel Raporty + Identyfikatory Grupy 🌣 Ustawienia + Wyloguj się                                                                                          | <b>^</b>            |
|                                          |                                                                                                    |                     |
| Kente otte                               |                                                                                                    |                     |
| Konto uzytk                              | ownika                                                                                                    |                     |
| Imię                                     | pcs                                                                                                    |                     |
|                                          |                                                                                                    |                     |
| Nazwisko                                 | pcs                                                                                                    |                     |
| Login                                    | nce                                                                                                    |                     |
| Login                                    | pt3                                                                                                    |                     |
| Hasło                                    |                                                                                                    |                     |
|                                          |                                                                                                    |                     |
| Powtórz hasło                            |                                                                                                    |                     |
| Uprawnienia:                             |                                                                                                    |                     |
|                                          | Grupy - przeglądanie                                                                                                    |                     |
|                                          | 🔲 Grupy - przeglądanie i zarządzanie                                                                                                    |                     |
|                                          | Identyfikatory - przeglądanie                                                                                                    |                     |
|                                          | Identyfikatory - przeglądanie i zarządzanie                                                                                                    |                     |
|                                          | Wszystko - przeglądanie                                                                                                    |                     |
|                                          | Wydania - przeglądanie                                                                                                    |                     |
|                                          | Ubiorniki - przeglądanie                                                                                                    |                     |
|                                          | Zapisz Usuń Wróć                                                                                                    |                     |
| 📋 🔕 🛷 🧕                                  | - 18 6                                                                                                    | 15:20<br>2016-06-17 |

#### 3.5.4. Ustawienia Ograniczenia czasowe

| PcsTerminal X                                                                                                    |                                                                         |
|----------------------------------------------------------------------------------------------------|-------------------------------------------------------------------------|
| ← → C □ 192.168.0.100/#/identitylabel/update/5                                                                                                    | ¶☆▲ ≡                                                                   |
| 🔢 Aplikacje 🚦 Witamy na Facebooku 🔯 Mapy Google 💁 Tłumacz Google 🥝 kalkulator - Szukaj w 🤇 🍥 Users 🚪 Miejskie Przedsiębiors 🗀 Importowan                                                                                                    | e z Firefo 📄 Kontakt Trans Petro 🤄 💾 Katalog stron OSP                  |
| PCS Terminal Mój panel Raporty - Identyfikatory Grupy 🌣 Ustawienia - Wyloguj się                                                                                                    |                                                                         |
| in the polara.                                                                                                    |                                                                         |
| NIP:                                                                                                    |                                                                         |
| Advant                                                                                                    |                                                                         |
| PcsTerminal ×                                                                                                    | 📥 – 🗇 💌                                                                 |
| ← → C 🗋 192.168.0.100/#/settingtimeout/list                                                                                                    | P 🔂 📣 🔳                                                                 |
| 🔠 Aplikacje 👖 Witamy na Facebooko 🔝 Mapy Google 💁 Tłumacz Google 💪 kalkulator - Szukaj w 🛭 🌚 Users 📕 Miejskie Przedsiębiors 🗋 Importowan                                                                                                    | e z Firefo 🌓 Kontakt Trans Petro C 🕒 Katalog stron OSP                  |
|                                                                                                    |                                                                         |
| PCS Terminal Mój panel Raporty - Identyfikatory Grupy 🌣 Ustawienia - Wyłoguj się                                                                                                    |                                                                         |
| PCS Terminal Mój panel Raporty - Identyfikatory Grupy & Ustawienia - Wyłoguj się<br>Ustawienia ograniczeń czasowych                                                                                                    | C Zmień                                                                 |
| PCS Terminal Mój panel Raporty – Identyfikatory Grupy & Ustawienia – Wyłoguj się<br>Ustawienia ograniczeń czasowych<br>Nazwa ograniczenia                                                                                                    | C Zmień<br>Limit sekund                                                 |
| PCS Terminal       Mój panel       Raporty ~       Identyfikatory       Grupy       Custawienia ~       Wyłoguj się         Ustawienia ograniczeń czasowych         Nazwa ograniczenia         Czas na podniesienie pistoletu (czas na rozpoczęcie tankowania)                                                                                                    | Cî Zmień<br>Limit sekund<br>60                                          |
| PCS Terminal       Mój panel       Raporty ~       Identyfikatory       Grupy       © Ustawienia ~       Wyłoguj się         Ustawienia ograniczeń czasowych         Nazwa ograniczenia         Czas na podniesienie pistoletu (czas na rozpoczęcie tankowania)         Czas na tankowanie                                                                         | Ci Zmień<br>Limit sekund<br>60<br>900                                   |
| PCS Terminal       Mój panel       Raporty ~       Identyfikatory       Grupy       & Ustawienia ~       Wyłoguj się         Ustawienia ograniczeń czasowych         Nazwa ograniczenia         Czas na podniesienie pistoletu (czas na rozpoczęcie tankowania)         Czas na tankowanie         Czas na wprowadzenie danych z klawiatury (PIN, licznik km tip.) | Ci Zmień           Limit sekund           60           900           15 |

Zakładka umożliwia podgląd oraz modyfikację ograniczeń czasowych z limitem sekund.

Po zaznaczeniu ikonki Zmień przechodzimy do pola umożliwiającego wprowadzenie zmiań dla każdej pozycji odprębnie.

| PcsTerminal ×                              |                                                                                                    | ×          |
|--------------------------------------------|----------------------------------------------------------------------------------------------------|------------|
| ← → C 🗋 192.168.0.100/#/setti              | ingtimeout/update 📍 🏠                                                                                                    | <b>∆</b> ≡ |
| 🛄 Aplikacje 📲 Witamy na Facebooku 🔣 M      | Aapy Google 隆 Thumacz Google 🔓 kalkulator - Szukaj w 🗧 🌚 Users 🧱 Miejskie Przedsiębions 🗀 Importowane z Firefon 🕒 Kontakt Trans Petro 🗧 🗅 Katalog stron OSP |            |
| PCS Terminal Mo                            | ój panel Raporty – Identyfikatory Grupy 🎝 Ustawienia – Wyloguj się                                                                                          |            |
| Ogranicze                                  | enia czasowe                                                                                                    |            |
| Wszystkie wartości wyraż                   | żają czas w sekundach.                                                                                                    |            |
| Czas na podniesieni<br>pistoletu           | ie 60 \$                                                                                                    |            |
| Czas na tankowanie                         | e: 900                                                                                                    |            |
| Czas na wprowadzeni<br>danych z klawiatury | ie 15<br>y:                                                                                                    |            |
| Czas na użyci<br>identyfikatora            | ie 15<br>a:                                                                                                    |            |
|                                            | Zapisz Wróć                                                                                                    |            |

Po wprowadzeniu wybranych wartości w sekundach zapisujemy zmiany.

#### 3.5.5. Ustawienia Dystrybutor

Zakładka Dystrybutor przekierowuje do podstrony Ustawienia Dystrybutora

| PcsTerminal ×                                                                 |                                      |                                      | 📥 - O 🗾                                       |
|-------------------------------------------------------------------------------|--------------------------------------|--------------------------------------|-----------------------------------------------|
| ← → C 🗋 192.168.0.100/#/devdistributor/list                                   |                                      |                                      | የ 🏠 🐔 🗄                                       |
| 🗰 Aplikacje 📑 Witamy na Facebooku 🔣 Mapy Google 峰 Tłumacz Google 💪 kalkulator | - Szukaj w 💷 🎯 Users 🛛 🚪 Miejskie Pr | zedsiębiors 📋 Importowane z Firefo 🗋 | ) Kontakt Trans Petro C 🛛 🗋 Katalog stron OSP |
| PCS Terminal Mój panel Raporty - Identyfikatory                               | Grupy 🗳 Ustawienia 👻                 |                                      |                                               |
| Ustawienia dystrybutora                                                       |                                      |                                      |                                               |
| Dystrybutor: 1 Ustawienia                                                     | Wąż                                  | Zbiornik                             | Produkt                                       |
|                                                                               | 1                                    | 1: 10 000,00<br>Ustawienia           | 1. ON<br>Ustawienia                           |
|                                                                               |                                      |                                      |                                               |

W Ustawieniach Dystrybutora mamy podgląd na nr dystrybutora, ilość wężów, przydzielonego zbiornika z pojemnością oraz rodzaj produktu.

Po kliknięciu na ustawienia dystrybutora przechodzimy na podstronę Dystrybutor.

| PcsTerminal X                           | 🛓 - 8 🔤                                                                                                    |
|-----------------------------------------|----------------------------------------------------------------------------------------------------|
| ← → C 🗋 192.168.0.100/#/devd            | listributor/update/1 🕈 😒 💰 🗄                                                                                                    |
| 👖 Aplikacje 📑 Witamy na Facebooku  🔮 Mi | apy Google 🤹 Thumacz Google 🧕 Kalkulator - Szukaj w 🛭 🎯 Users 🚪 Miejskie Przedsiębions 🗀 Importowane z Firefon 🗅 Kontakt Trans Petro 💷 🗅 Katalog stron OSP |
| PCS Terminal Mó                         | sj panel Raporty + Identyfikatory Grupy 🍄 Ustawienia + Wyloguj się                                                                                         |
| Dystrybute                              | or                                                                                                    |
| N                                       | r. 1                                                                                                    |
| Stan podniesionego<br>pistoletu         | • Wysoki •                                                                                                    |
| Liczba kanałów<br>impulsatora           | w 1 · · ·                                                                                                    |
| Liczba impulsów na litr                 | r. 1                                                                                                    |
|                                         | Zapisz Wróć                                                                                                    |

W tej zakładce mamy możliwość ustawienia stan podniesionego pistoletu (zmiana polaryzacji czujnika odłożenia pistoletu), zmian ilości kanałów impulsatora (1 kanał lub 2 kanały) oraz ustawienie ilości impulsów na litr. Ilość impulsów na litr ustawiane są po kalibracji przepływomierza w celu uzyskania możliwie maksymalnej dokładności wskazań wydanego paliwa.

Powyższa podstrona umożliwia również przejście do ustawień parametrów zbiornika oraz wybór rodzaju paliwa.

Po wyborze ikonki ustawień Zbiornika przechodzimy do ustawień zbiornika.

| PcsTerminal ×                             |                                                                                                    |                     |       | × |
|-------------------------------------------|----------------------------------------------------------------------------------------------------|---------------------|-------|---|
| ← → C 🗋 192.168.0.100/#/tank/up           | odate/1                                                                                                    |                     | የ 🏠 🦾 | ≡ |
| 🔛 Aplikacje 📑 Witamy na Facebooku 🔣 Mapy  | Google 🍳 Tłumacz Google 💪 kalkulator - Szukaj w 🛛 🌚 Users 📕 Miejskie Przedsiębions 🛅 Importowane z Firefo 🛛 🖺 Kontakt Trans Petro C | 🗋 Katalog stron OSP |       |   |
| PCS Terminal Möj pa                       | nel Raporty 🗸 Identyfikatory Grupy 🌣 Ustawienia 🖌 Wyłoguj się                                                                       |                     |       | Î |
|                                           |                                                                                                    | Tablica zbiornika   |       |   |
| Zbiornik                                  |                                                                                                    |                     |       |   |
| Nr:                                       | 1                                                                                                    | \$                  |       |   |
| Pojemność:                                | 10000                                                                                                    |                     |       |   |
| Produkt:                                  | Olej napędowy                                                                                                    | ۲                   |       |   |
| Sonda pomiarowa:                          | 1                                                                                                    | •                   |       |   |
| Czas przeterminowania<br>odczytu z sondy: | 15                                                                                                    |                     |       |   |
| ouolytu Loonay.                           | Podaj ile sekund musi minąć od ostatniego odczytu z sondy by uznać odczyt za nieaktualny                                            |                     |       |   |
| Zabezpieczenie min                        | imalnego stanu produktu                                                                                                    |                     |       |   |

W górnym prawym rogu okna znajduje się pole wejściu=a w tryb Tablicy litrażowania zbiornika, gdzie mamy możliwość przydzielenie wskazań poziomu sondy do odpowiedniej objętości paliwa w zbiorniku.

| PcsTerminal       | ×                          |                               |                           |         |                               |                     |                           |                   |     | ×   |
|-------------------|----------------------------|-------------------------------|---------------------------|---------|-------------------------------|---------------------|---------------------------|-------------------|-----|-----|
| C 🗋 19.           | 2.168.0.100/#/tanklevel    | volume/update/1               |                           |         |                               |                     |                           |                   | 9 🖒 | ▲ = |
| Aplikacje 📑 Witan | my na Facebooku 🛛 🕺 Mapy G | oogle 🛯 💁 Tłumacz Google      | G kalkulator - Szukaj w 🤇 | 🕲 Users | Miejskie Przedsiębiors 🛛 🗎 In | nportowane z Firefo | 🖺 Kontakt Trans Petro 🗧 [ | Catalog stron OSP |     |     |
| PC                | S Terminal Mój par         | iel Raporty <del>-</del> Idei | ntyfikatory Grupy         | 🗘 Ustav | vienia 👻 Wyloguj się          |                     |                           |                   |     |     |
| Та                | ablica zbio                | rnika nr 1                    |                           |         |                               |                     |                           |                   |     |     |
| Lp                |                            |                               |                           |         | Poziom                        |                     | Objętość                  |                   |     |     |
| 1                 |                            |                               |                           |         | 60,0000                       |                     | 200,00                    | Usuń              |     |     |
| 2                 |                            |                               |                           |         | 66,0000                       |                     | 300,00                    | Usuń              |     |     |
| 3                 |                            |                               |                           |         | 75,0000                       |                     | 500,00                    | Usuń              |     |     |
|                   |                            |                               |                           |         | Poziom:                       |                     | Objętość:                 | Dodaj             |     |     |
|                   |                            | Pobierz bie                   | eżący poziom              |         |                               |                     |                           |                   |     |     |
|                   |                            |                               |                           |         |                               |                     |                           |                   |     |     |

W podstronie Zbiornik pojawiają się również funkcje zabezpieczające pompę przed pracą na sucho - Zabezpieczenie minimalnego stanu paliwa.

| inal ×                                  |                                                                                                    | +                 | - 0 × |
|-----------------------------------------|----------------------------------------------------------------------------------------------------|-------------------|-------|
| 192.168.0.100/#/tank/u                  | odate/1                                                                                                    | ٩                 | r 🛣 🛆 |
| F Witamy na Facebooku 🛛 🕺 Mapy          | r Google 💁 Tiumacz Google 🔓 kalkulator - Szukaj w 🛛 🐵 Users 📕 Miejskie Przedsiębion: 🗋 Importowane z Firefoi 🗋 Kontakt Trans Petro 🤇 | Katalog stron OSP |       |
| PCS Terminal Mój pa                     | nel Raporty 🕶 Identyfikatory Grupy 🌣 Ustawienia 🕶 Wyloguj się                                                                        |                   |       |
| Zbiornik                                |                                                                                                    |                   |       |
| Nr:                                     | 1                                                                                                    | \$                |       |
| Pojemność:                              | 10000                                                                                                    |                   |       |
| Produkt:                                | Olej napędowy                                                                                                    | ٣                 |       |
| Sonda pomiarowa:                        | 1                                                                                                    | v                 |       |
| Czas przeterminowania                   | 15                                                                                                    |                   |       |
| ouczytu z sonay.                        | Podaj ile sekund musi minąć od ostatniego odczytu z sondy by uznać odczyt za nieaktualny                                             |                   |       |
| Zabezpieczenie mir                      | imalnego stanu produktu                                                                                                    |                   |       |
| Wyłącz pompę gdy:                       | Nie wyłączaj                                                                                                    | *                 |       |
|                                         |                                                                                                    |                   |       |
| Poziom minimalnego<br>stanu produktu:   |                                                                                                    |                   |       |
| Objętość minimalnego<br>stanu produktu: |                                                                                                    |                   |       |
|                                         | Zapisz Wróć                                                                                                    |                   |       |

Przy wprowadzeniu poziomu minimalnego stanu produktu lub/i Objętości minimalnego stanu produktu, po osiągnięciu w zbiorniku tych parametrów terminal nie wyda paliwa. Funkcję można wyłącząć.

| 👂 PcsTerminal 🛛 🗙 💽                        |                                                                                                    | - 8 ×               |
|--------------------------------------------|----------------------------------------------------------------------------------------------------|---------------------|
| ← → C 🗋 192.168.0.100/#/tank/upd           | date/1                                                                                                    | የ 🏠 🛆 \Xi           |
| 🛗 Aplikacje 📑 Witamy na Facebooku 🔯 Mapy G | oogle 💁 Tiumacz Google 💪 kalkulator - Szukaj w 🔅 Users 🧧 Miejskie Przedsiębion: 🧰 Importowane z Firefon 🗅 Kontakt Trans Petro 🤇 🗅 Katalog stron OSP |                     |
| PCS Terminal Mój pan                       | el Raporty 🕶 Identyfikatory Grupy 🌣 Ustawienia 🕶 Wyloguj się                                                                                        | <b>^</b>            |
| Zbiornik                                   |                                                                                                    |                     |
| Nr:                                        | 1                                                                                                    |                     |
| Pojemność:                                 | 10000                                                                                                    |                     |
| Produkt:                                   | Olej napędowy     •                                                                                                    |                     |
| Sonda pomiarowa:                           | •                                                                                                    |                     |
| Czas przeterminowania<br>odczytu z sondy:  | 15<br>Podaj ile sekund musi minąć od ostatniego odczytu z sondy by uznać odczyt za nieaktualny                                                      |                     |
| Zabezpieczenie mini                        | malnego stanu produktu                                                                                                    |                     |
| Wyłącz pompę gdy:                          | Osiągnięto minimalny stan produktu v                                                                                                    |                     |
| Poziom minimalnego<br>stanu produktu:      | Osiągnięto minimalny stan produktu<br>Osiągnięto minimalny stan produktu lub brak aktualnego odczytu z sondy                                        |                     |
| Objętość minimalnego<br>stanu produktu:    | 200                                                                                                    |                     |
|                                            | Zapisz Wróć                                                                                                    | -                   |
| 📋 🙆 🛷 📀 🖉                                  | - 18 6                                                                                                    | 15:16<br>2016-06-17 |

Ostatnie Ustawienie Produktu umożliwia określenie i wybór nazwy paliwa/medium przechowywanego w zbiorniku.

| PcsTerminal ×                                   | 🔺 - C                                                                                                    | ×          |
|-------------------------------------------------|----------------------------------------------------------------------------------------------------|------------|
| ← → C 🗋 192.168.0.100/#/product/0               | update/1 무값                                                                                                    | <b>∆</b> ≡ |
| 🔛 Aplikacje 🛛 😭 Witamy na Facebooku 🛛 🔯 Mapy Go | oogle  Tiumacz Google 🔓 kalkulator - Szukaj w 🕻 🚳 Users 🔜 Miejskie Przedsiębiors 🧰 Importowane z Firefor 🌓 Kontakt Trans Petro 🤇 🗋 Katalog stron OSP |            |
| PCS Terminal Mój pan                            | iel Raporty 🕶 Identyfikatory Grupy 🗘 Ustawienia 🕶 Wyloguj się                                                                                        |            |
| Produkt                                         |                                                                                                    |            |
| Nr:                                             |                                                                                                    |            |
| Nazwa:                                          | Olej napędowy                                                                                                    |            |
| Nazwa skrócona:                                 | ON                                                                                                    |            |
| Kod:                                            |                                                                                                    |            |
|                                                 | Zapisz Wróć                                                                                                    |            |
|                                                 |                                                                                                    |            |
|                                                 |                                                                                                    |            |
|                                                 |                                                                                                    |            |
|                                                 |                                                                                                    |            |
|                                                 |                                                                                                    |            |

▲ 👬 ሌ 📲 15:09 ▲ 👬 💊 📲 2016-06-17

#### 3.5.6. Ustawienia Sonda

Zakładka umżliwia ustawienie rodzaju sondy podłączonej do terminala oraz jej parametrów.

| <ul> <li>Pesterminal</li> <li>→ C 1 192.168.0.100/#/devprobe/</li> <li>Aplikacje Witamy na Facebook &amp; Mapy Gov</li> <li>PCS Terminal Mój pane</li> </ul> | /update/1<br>ogle 🗣 Tiumacz Google G kalkulator - Szukaj w i 🚱 Users 🔜 Miejskie Przedsiębion: 🗀 Importowane z Firefo 🗋 Kontakt Trans Petro C 🗋 Katalog stron OSP<br>el Raporty → Identyfikatory Grupy 🌣 Ustawienia → Wyloguj się | ¶☆ 🍐 =              |
|----------------------------------------------------------------------------------------------------|----------------------------------------------------------------------------------------------------|---------------------|
|                                                                                                    | alowa                                                                                                    |                     |
| Nr:                                                                                                    | 1                                                                                                    |                     |
| Mnożnik:                                                                                                    | 1                                                                                                    |                     |
| Przesunięcie:                                                                                                    | 0                                                                                                    |                     |
| Sposób pomiaru:                                                                                                    | Urządzenie Piusi-Ocio 🔹                                                                                                    |                     |
| Podłączenie:                                                                                                    | Pella pradowa 4-20mA<br>Urządzenie Piłust-Ocio                                                                                                    |                     |
| Port szeregowy:                                                                                                    | - Wybierz - Taawansowane                                                                                                    |                     |
| 1                                                                                                    | Zapisz Wróć                                                                                                    |                     |
|                                                                                                    |                                                                                                    |                     |
|                                                                                                    |                                                                                                    |                     |
|                                                                                                    |                                                                                                    |                     |
|                                                                                                    |                                                                                                    |                     |
| 📋 🕹 🛷 🧿 🖉                                                                                                    | - til 🕼 🧃                                                                                                    | 15:10<br>2016-06-17 |

Terminal obsługuje dwa rodzaje sond: sondy komunikukjące się w trybie 4-20mA oraz system kontroli poziomu paliwa OCIO.

#### 3.5.7. Ustawienia Czytnik kart.

Umożliwia ustawienie parametrów czytnika kart (dostosowuje mozliwość korzystanie z różnego radzuje kart RFID ) . Ustawienia dotyczą tylko Serwisu.

| PcsTerminal ×                            |                                                                                                    | - 8 ×               |
|------------------------------------------|----------------------------------------------------------------------------------------------------|---------------------|
| ← → C 🗋 192.168.0.100/#/devide           | ntityreader/update/1                                                                                                    | ¶☆ 🛆 Ξ              |
| 🔛 Aplikacje 📑 Witamy na Facebooku 🔣 Mapy | y Google 🤹 Tłumacz Google 🔓 kalkulator - Szukaj w 🤇 🌐 Users 🧧 Miejskie Przedsiębiors 🗀 Importowane z Firefo 🗋 Kontakt Trans Petro 🤇 🗋 Katalog stron OSP |                     |
| PCS Terminal Mój pa                      | anel Raporty → Identyfikatory Grupy 🌣 Ustawienia → Wyloguj się                                                                                          | Î                   |
| Czytnik ider                             | ntyfikatorów                                                                                                    |                     |
| Nr:                                      | 1                                                                                                    |                     |
| llość bajtów<br>identyfikatora:          | 0<br>Pomocne gdy w odczycie identyfikatora nie ma znacznika końca identyfikatora a ilość bajtów identyfikatora jest stała                               |                     |
| Znacznik końca (HEX):                    |                                                                                                    |                     |
| Konwersja:                               | Połówki LSB bajtów na ciąg DEC                                                                                                    |                     |
| Usuwanie znaków:                         | Bez usuwania                                                                                                    |                     |
| Znak do usunięcia<br>(HEX):              |                                                                                                    |                     |
| Wypełnianie znaków:                      | Bez wypełniania •                                                                                                    |                     |
| Znak wypelnienia<br>(HEX):               |                                                                                                    |                     |
| Całkowita długość po<br>wypełnieniu:     | 0                                                                                                    |                     |
|                                          | - til (s                                                                                                    | 15:13<br>2016-06-17 |

#### 3.5.8. Ustawienia Klawiatura

Panel ustawień parametrów klawiatury - dotyczy tylko Serwisu.

| PcsTerminal X                 |           |                           |                         |                      |                    |                   |                       | ±                     | - 0 ×               |
|-------------------------------|-----------|---------------------------|-------------------------|----------------------|--------------------|-------------------|-----------------------|-----------------------|---------------------|
| ← → C 192.168.0.100/#/c       | devkeyboa | ard/update/1              | C kalkulator Saukai w   | 🖉 Heare 🧮 Miniski    | Drzadziabiow 💭 Imp | ertowana z Eirofo | P Kontakt Trans Batra | Ph. Katalog strop OSP | ¶☆ 🍐 ≡              |
| Aplikacje Mitany na racebooke | Mapy Coc  | Sgle of Humacz Google     | G Raikulator - Szukaj w | G Osers in Ivitejski |                    | ortowane 2 mero   |                       |                       | A                   |
| PCS Terminal                  | Mój panel | Raporty <del>▼</del> Ider | ityfikatory Grupy       | 🌣 Ustawienia 👻       | Wyloguj się        |                   |                       |                       |                     |
| Klawiatu                      | Ira       |                           |                         |                      |                    |                   |                       |                       |                     |
|                               | Nr:       | 1                         |                         |                      |                    |                   |                       | \$                    |                     |
| Nur                           | ım 0:     | 72                        |                         |                      |                    |                   |                       |                       |                     |
| Nur                           | Jm 1:     | 59                        |                         |                      |                    |                   |                       |                       |                     |
| Nur                           | Im 2:     | 60                        |                         |                      |                    |                   |                       |                       |                     |
| Nur                           | ım 3:     | 61                        |                         |                      |                    |                   |                       |                       | - 1                 |
| Nur                           | ım 4:     | 63                        |                         |                      |                    |                   |                       |                       | - 1                 |
| Nur                           | im 5:     | 64                        |                         |                      |                    |                   |                       |                       |                     |
| Nur                           | .m 6:     | 65                        |                         |                      |                    |                   |                       |                       |                     |
| Nur                           | m 7:      | 67                        |                         |                      |                    |                   |                       |                       |                     |
| Nur                           | m 8:      | 68                        |                         |                      |                    |                   |                       |                       |                     |
|                               | im 9:     | 69                        |                         |                      |                    | . 200             |                       | - †i ሌ -              | 15:14<br>2016-06-17 |

#### 3.6. Zakładka Wyloguj się

Zakładka powoduje wylogowanie użytkownika i przejście do ekranu startowego.

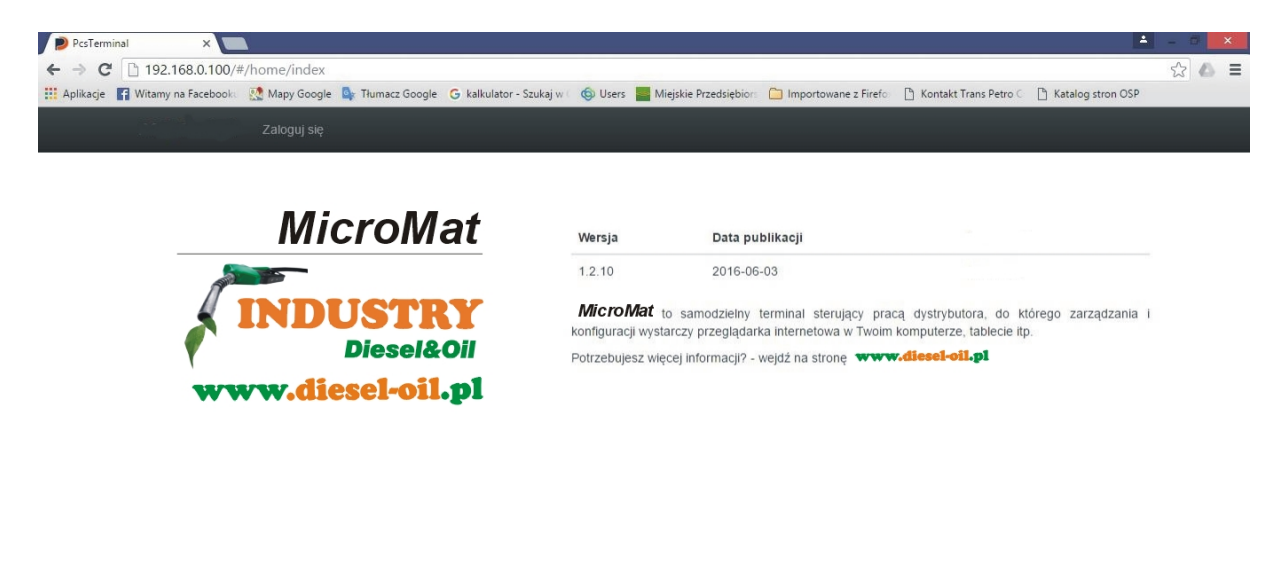

•